## MICHIGAN STATE UNIVERSITY EXTENSION

## Agrifood Safety Minute

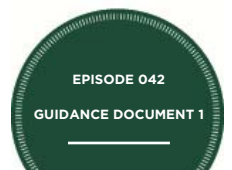

## Mobile Digital Recordkeeping with Google Docs

| Doc.No. <b>sop-01</b><br>Title: Chestnut Preharvest Checklist<br>Effective Date: January 1, 2015<br>Developed by: Phil Tocco, Michigan State University<br><i>GAP Coordinator, Date:</i><br><i>Reviewed by:</i><br><b>Chestnut Preharvest Checklist</b><br>Harvest dates                                                                                                    | du<br>ta<br>re            |
|----------------------------------------------------------------------------------------------------|---------------------------|
| Block<br>Crew responsible for harvestPHI<br>Last Crop Protectant applied                                                                                                    | \i                        |
| Toilet and wash facilities are located as necesion is<br>Potable water is available to workers<br>Harvest truck is clean and protected<br>Harvest equipment is clean<br>There is no evidence of unauthorized entry into the crop area<br>There is no evidence of domestic or wild animal crop damage<br>There is no evidence of physical contamination in the crop area<br>There is no fuel or chemicals which might contaminate the crop areas<br>there are they are isolated and will not be harvested<br>The are no notable sources of biological or physical contaminations set<br>dump sites, manure, burning debris etc, that may affect food safety<br>Additional transportation equipment is clean and available if neces | -or if<br>Such as<br>Sary |
|                                                                                                    | Dat                       |
| Signature of Assessor<br>Cation is a                                                                                                    | trac                      |

Implementing good food safety in the production of fruits and vegetables requires attention to detail. One area where detail is important is in the area of recordkeeping. Often the difference between good records and poor records is having the necessary recording implements handy when monitoring processes. Using smartphones and digital devices may overcome many barriers to effective and efficient recording of info.

This guidance document and episode describe how to use the Forms function in Google Docs to create an online food safety record for free, cloud-based reporting of food safety activities anywhere a worker's smartphone can take them.

Many people associate Google with simply a search engine. While Google has creat ed a search engine, Google also offers a suite of other software applications, including an application called Google Docs. This appli-

cation is a traditional word processing program with some fairly useful extensions. One extension is Forms. In Forms, a user can create an online sur-

vey that can be answered anywhere by clicking on a link to bring the survey questions up. The link can be sent via e-mail and can be answered via tablet, smartphone or laptop.

The first step in setting up a digital record book through Google docs is to have a concise and well written food safety manual. The better it is written, with consolidated records based around general activities, like harvest or grading, the better the result after conversion to digital.

After a concise food safety plan is written, the next step is to determine which records would be best to digitize. Not all records make sense to be in digital formats. Records that do make sense to digitize are those that require frequent recordkeeping events. As an example, a mock recall performed once every six months probably is not worth digitizing. A sanitizer monitoring log, where the monitoring must happen hourly during packhouse operations makes sense to digitize. Another con-

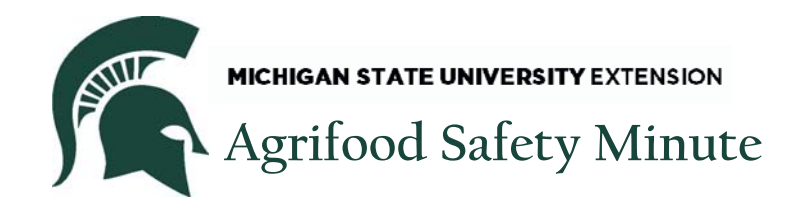

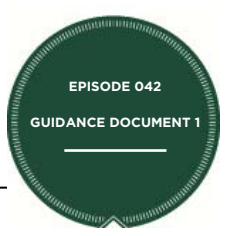

sideration is the number of people who need to record information and their geographic distribution on the farm, relative to the record log. If three geographically dispersed workers have to record information, having a digital log will allow each of those workers to enter data in real time on one log sheet without having to generate three pieces of paper or transcribe three logs into one.

Once a record has been selected to digitize, it is time to go to the Google website and find Forms. Click on the Apps icon (Pictured as Step 1) in the upper right corner of Google's main search screen, then click, "More" at the bottom of the drop down menu (Pictured as Step 2).

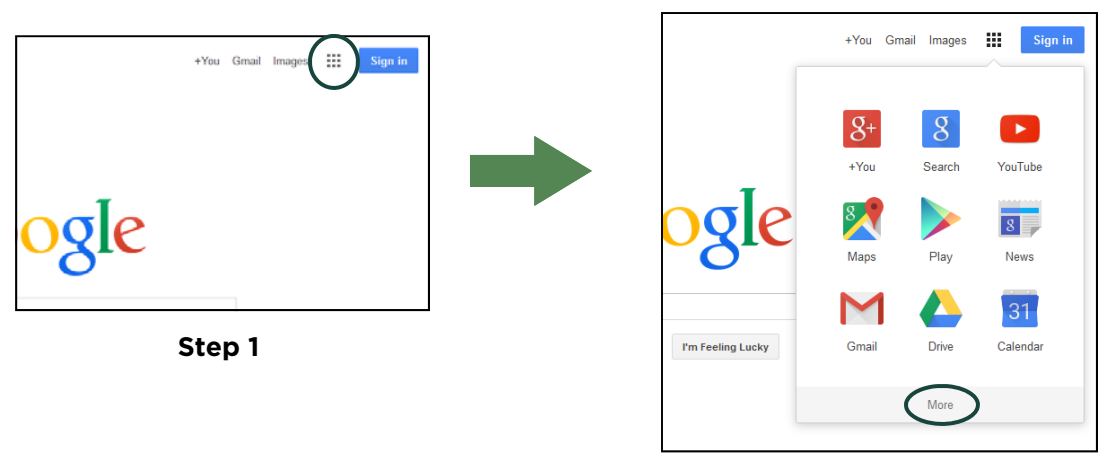

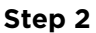

When the second set of apps opens, press the "Even more from Google" link at the bottom of the drop down menu (Pictured as Step 3). When the next page loads, scroll down to the "Home & Office" Section and press the "Forms" link (Pictured as Step 4).

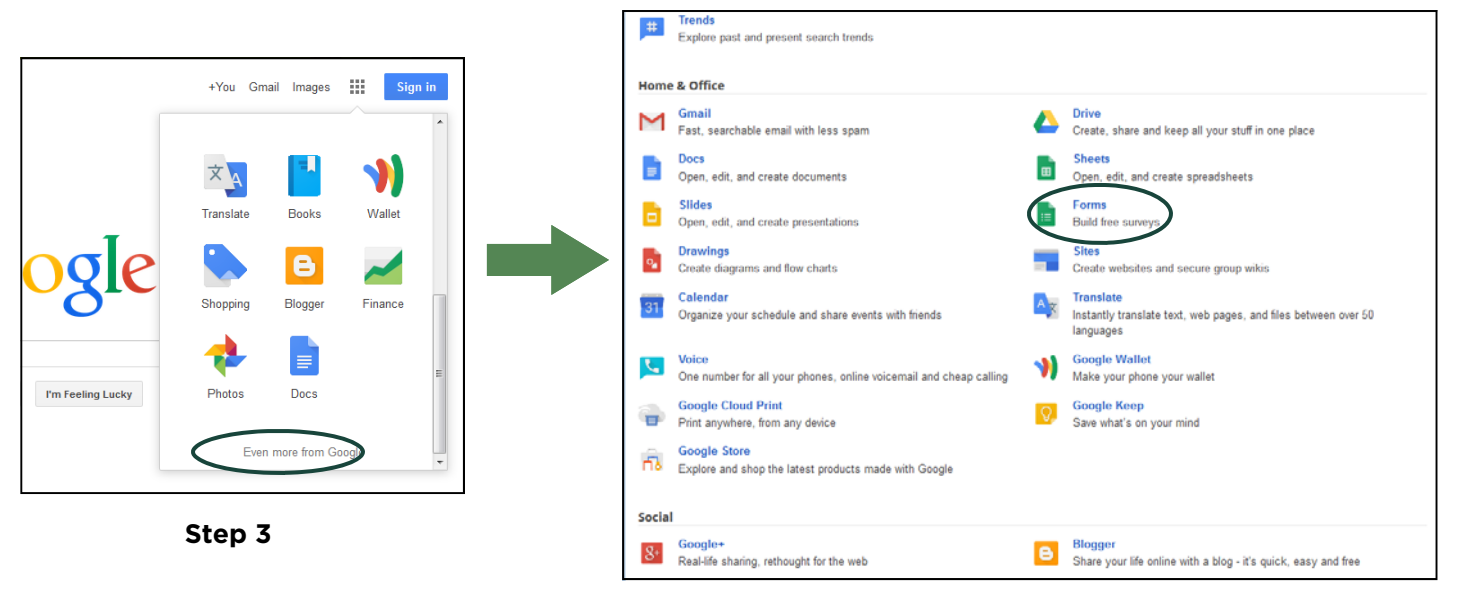

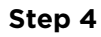

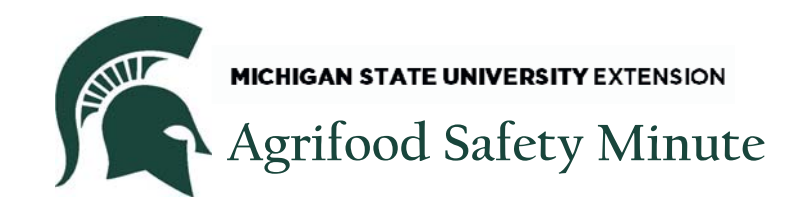

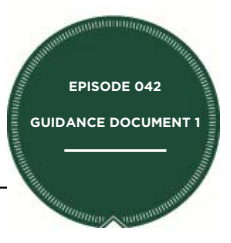

The next page to open up will be a blank form template that can be used to create a recordkeeping log. Depending on whether you are logged in with your Google account, it may ask you to log in first, but will ultimately direct you to the template page (Pictured as Step 5).

| ≔ | <i>Untitled form</i><br>File Edit View Insert                                                                                      | Responses (0) Tools Add-ons Hei                                                                                                    | lp             | tocco@msu.edu 👻 |
|---|----------------------------------------------------------------------------------------------------|----------------------------------------------------------------------------------------------------|----------------|-----------------|
|   | Edit questions                                                                                                    | hange theme 🕞 View responses 🚱                                                                                                    | View live form | *               |
|   | Form Settings     Require Michigan S     Automatically colle     Show progress bar     Only allow one resp     Shuffle question or | tate University login to view this form<br>tt respondent's Michigan State University<br>at the bottom of form pages<br>onse per person (requires login) ?<br>er ? | / username     |                 |
|   | Page 1 of 1<br>Untitled form<br>Form Description                                                                                   | n                                                                                                    |                | E               |
|   | Question Title                                                                                                    | Untitled Question                                                                                                    |                | <b>i</b>        |
|   | Help Text<br>Question Type                                                                                                    | Multiple choice  Go to page base                                                                                                    | ed on answer   |                 |
|   |                                                                                                    | Option 1 Click to add option                                                                                                    | or Add "Other" |                 |
|   | ► Advanced settings                                                                                                    | Required question                                                                                                    |                |                 |
|   | Add item 👻                                                                                                    |                                                                                                    |                | _               |

Step 5

Begin to enter the recordkeeping log questions as they are laid out in your checklists and save the form once finished. On the next page, you can see a side by side comparison of a compliance checklist and the corresponding form as it would be entered in Google Forms.

| MICHIGAN STATE UNIVERSITY EXTENSION<br>Agrifood Safety Minute                           |                                                                       | EPISODE 04<br>GUIDANCE DOCUM |
|-----------------------------------------------------------------------------------------|-----------------------------------------------------------------------|------------------------------|
| Doc.No. <b>SOP-01</b>                                                                   | E Chestnut Preharvest Checklist 🔅 🖿                                   | tocco@msu.e                  |
| Title: Chestnut Preharvest Checklist                                                    | File Edit View Insert Responses (0) Tools Add-ons Help All cha        | anges saved in Drive         |
| Effective Date: January 1, 2015                                                         | Chaothaut Probanyant Chaoklist                                        | orm S                        |
| Developed by: Phil Tocco, Michigan State University Reviewed by: CAR Coordinator, Data: | Chesthut Frenarvest Checklist                                         |                              |
|                                                                                         | Form Description                                                      |                              |
| Chestnut Preharvest Checklist                                                           | Potable water available to workers?" Yes                              |                              |
| Potable water is available to workers                                                   | Harvest truck is clean and protected?"                                |                              |
| Harvest truck is clean and protected                                                    |                                                                       |                              |
| There is no evidence of unauthorized entry into the crop area                           | There is no evidence of unauthorized entry into the crop area?* Types |                              |
|                                                                                         |                                                                       | / D i                        |
|                                                                                         | Question Inte Assessor Name                                           |                              |
| Signature of Assessor Date                                                              | Question Type Choose from a list - Go to page based on answer         |                              |
|                                                                                         | 1. John >>                                                            |                              |
|                                                                                         | 2. Bob                                                                |                              |
|                                                                                         | 3. Click to add option                                                |                              |
|                                                                                         |                                                                       |                              |
|                                                                                         | Advanced settings                                                     |                              |

When all the questions have been entered into the form, hit the "Done" button. The next window will preview the form. If the form looks ready to publish, then press the "Send Form" button at the bottom of the page. A popup window will be generated with the website URL for the form entry. Note that you can shorten the URL by clicking the box that says "Short URL" (See below) This URL can be sent to anyone who needs to input data into the form. An example of the popup window can be seen below.

| Link to share                                        |               |
|------------------------------------------------------|---------------|
| http://goo.gl/forms/H0xhZLA0Ho                       | Embed         |
| Short Url Press Ctrl+C to copy.                      | 75            |
| Share link via: 🕵 📑 💟                                |               |
| Send form via email:                                 |               |
| + Enter names, email addresses, or groups            |               |
| Looking to invite other editors to this form? Add co | ollaborators. |
|                                                      |               |

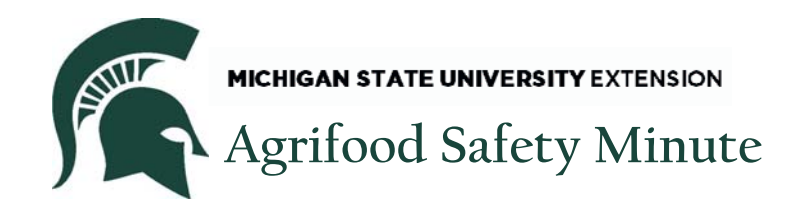

To retrieve the data submitted by workers, go into your Google Drive. In your drive, you will see both the form that was created (labeled "A" below) and a database of the responses (Labeled "B" below). To retrieve worker responses, just open the checklist responses file. This is what you would use during an audit to show compliance. It can either be opened in the browser or exported and printed in advance of your audit and placed in the appropriate spot in your food safety manual.

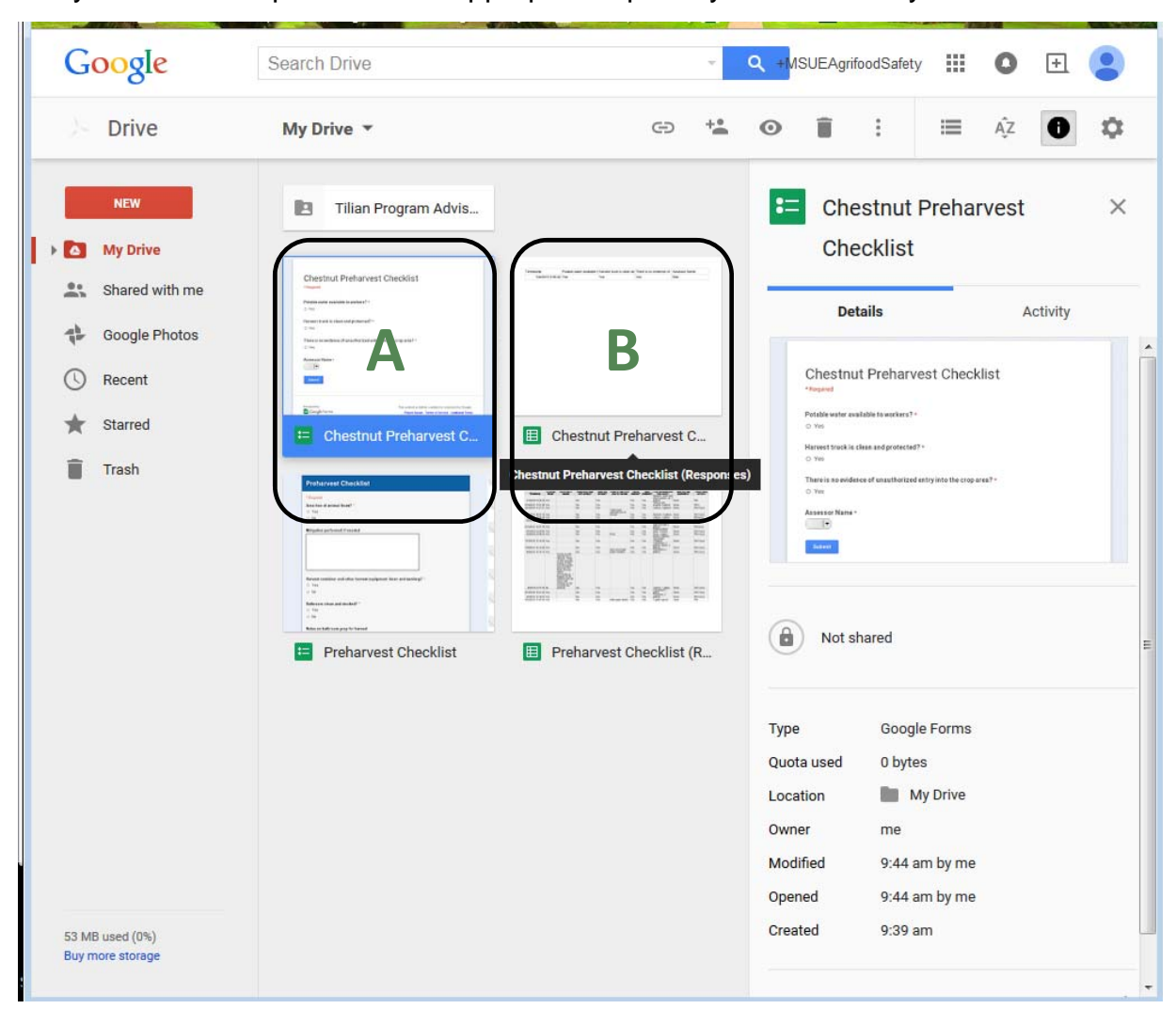

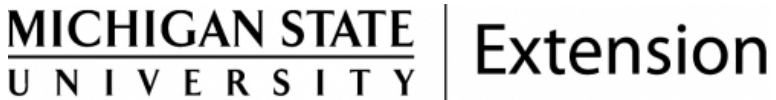

MSU is an affirmative action, equal-opportunity employer. MSU Extension programs are open to all without regard to race, color, national origin, gender, religion, age, disability, political beliefs, sexual orientation, marital status or family status.

EPISODE 042

GUIDANCE DOCUMENT

AFSM042-01

Release date: June 2015